Manual senast ändrad 2011-07-20

# SAM uppgifter

Generellt

Uppgifter som berör SAM ansökan kan anges i växtodlingsplanen för aktuellt skördeår. Tillsammans med Näsgård Karta kan dessa uppgifter överföras till SAM Internet.

Uppgifterna finns under fliken myndigheter. Denna öppnas via menyn **VO-plan**, **Myndigheter** och **EU-stöd**. Du kan också använda ikonen

Vo-plan 関

| 🦻 Näsgi  | ard MAN   | IAGEMEN | 1        |                       |               |    |  |
|----------|-----------|---------|----------|-----------------------|---------------|----|--|
| Arkiv U  | tskrifter | VO-plan | Fältkort | Organiska gödselmedel | Lagerstyrning | Ma |  |
| Skördeår | 20        | Fält    |          | ×                     | L 🛋 🚛         | %  |  |
|          |           | Myne    | digheter | •                     | EU-stöd       |    |  |
|          |           | Göds    | elbehov  | +                     | Ekologiskt    |    |  |
|          |           |         | · ·      |                       |               |    |  |

## EU-stöd

På underfliken EU-stöd finns grunduppgifterna för SAM.

|                                                             | y V  | /O-plan     |           |       |            |          |                 |                 |          |             |             |       |           |
|-------------------------------------------------------------|------|-------------|-----------|-------|------------|----------|-----------------|-----------------|----------|-------------|-------------|-------|-----------|
| 🔹 Tillfoga gröda 🔹 Ta bort gröda 🔹 Kopiera grödor 🔹 Noter 💌 |      |             |           |       |            |          |                 |                 |          |             |             |       |           |
| X                                                           | Fält |             |           |       |            |          | 1               | 4yndigheter     |          | Gödselbehov |             |       |           |
|                                                             | EU-  | stöd Ekolog | jiskt     |       |            |          |                 |                 |          |             |             |       |           |
| N                                                           | F    | ≡ält        |           |       | Gröda      |          |                 |                 | SAM fält | AM fält     |             |       |           |
|                                                             | P    | Vamn        | Fältnr. 🛆 | Areal | Тур        | Förfrukt |                 | Gröda           | м        | Region      | Skriv in EU | EU-id | Blocknumn |
|                                                             | ١.   |             | 1A        | 13,92 | Huvudgröda |          | Vårkorn, malt   | Höstraps        |          | Region 3    |             | 1A    | 6184-369- |
|                                                             |      |             | 1B        | 0,30  | Huvudgröda |          | Skyddszon       | Skyddszon       |          | Region 3    |             | 1B    | 6184-369- |
|                                                             |      |             | 2A        | 8,32  | Huvudgröda |          | Höstvete, foder | Vårkorn, malt   |          | Region 3    |             | 2A    | 6184-370- |
|                                                             |      |             | 2B        | 1,00  | Huvudgröda |          | Höstraps        | Höstvete, foder |          | Region 3    |             | 2B    | 6184-370- |

## SAM fält

I tabell avsnittet SAM Fält finns uppgifterna om identiteten på fälten. I kolumnen **Region** anges aktuell region som fältet tillhör. Denna hämtas automatiskt från driftsenhetsupplysningarna, men kan manuellt ändras här för enskilda fält som inte tillhör den region som är angetts som standardval .

I kolumnen **EU-Id** visas som standard samma uppgifter som i kolumnen Fältkod.

Om fältkoden inte är samma som EU identiteten får du genom att markera i kolumnen **Skriv in EU-ID** möjlighet att ändra i kolumnen EU-id för markerat fält.

| SAM fält |             |           |
|----------|-------------|-----------|
| Region   | Skriv in EU | EU-id Blo |
| Region 3 |             | 1A 618    |
| Region 1 |             | B 618     |
| Region 2 |             | A 618     |
| Region 3 |             | B 618     |
| Region 4 |             | 0 618     |
| Region 5 |             |           |

| Skriv in EU-id                                                                                                    | EU-id      | Blo |
|----------------------------------------------------------------------------------------------------|------------|-----|
|                                                                                                    | 1A         | 62  |
| Image: A start of the start of the start | 1B         | 62  |
|                                                                                                    | 2 <b>A</b> | 62  |
|                                                                                                    | ЗA         | 62  |
|                                                                                                    |            |     |

## Generellt om SAM uppgifter

Blocknummer

6201-334-1206

6201-333-4962

6201-333-5581

6199-333-8973

6200-334-0805

6199-334-7616

Manual senast ändrad 2011-07-20

S)

Myndigheter

Grödkod

Undo

Cut

Copy

Paste

Näsgård MANAGEMENT

I kolumnen Blocknummer anges aktuella blocknummer. Dessa skall skrivas in i ordningsföljden svart rutnummer, rött rutnummer, blockidentitet.

1 Blocknummer

6201-334-1206

6201-333-4962

6201-333-5581

6199-333-8973

Grödkod

K)

¥

Undo

Cut

Copy

Det går att kopiera ett blocknummer från en rad till andra rader, genom att markera blocknumret, högerklicka och därefter välja Copy. Markera nästa rad och högerklicka och välj Paste

### SJV gröda

Programmet omvandlar automatiskt programgrödor till SAM grödor och grödkoder

#### När det gäller grödkod 50 respektive 51 se under vallodling i detta dokument

|    |                |   | SJV gröda           |         |
|----|----------------|---|---------------------|---------|
|    | Gröda          | М | SJV gröda           | Grödkod |
|    | Havre, foder   |   | Havre               | 3       |
|    | Höstraps       |   | Raps (höst)         | 20      |
|    | Höstvete, bröd |   | Vete (höst)         | 4       |
|    | Höstvete, bröd |   | Vete (höst)         | 4       |
|    | Betesmark      |   | Betesmark (ej åker) | 52      |
| rd | Havra fodar    |   | Haura               | 3       |

#### Miljöersättningar

I kolumnerna under **Sam ansökan** markeras om du söker miljöersättning för fältet aktuellt år.

(Energi ersättningen är inte aktuell från 2010, varför du kan gömma denna flik)

För **Fånggrödor** skall först en godkänd fånggröda läggas in som eftergröda. I kolumnen SJV gröda står då fånggröda Det blir också då möjligt att markera i kolumnen fånggröda att ersättning söks för fältet.

OBS. det är markeringen i kolumnen fånggröda som avgör att du söker ersättningen för fånggröda inte att du angett fångröda som eftergröda på fältet

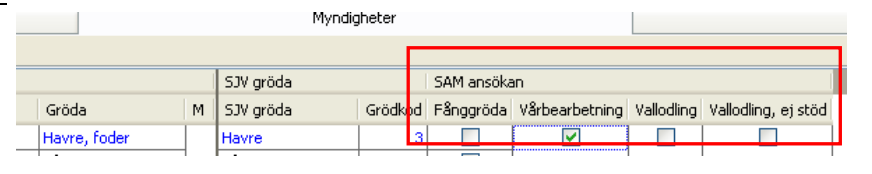

|    | Myndigheter |                                                                         |                                                                                          |                                                                                                    |                                                                                                    |                                                                                                    |  |  |  |  |
|----|-------------|-------------------------------------------------------------------------|------------------------------------------------------------------------------------------|----------------------------------------------------------------------------------------------------|----------------------------------------------------------------------------------------------------|----------------------------------------------------------------------------------------------------|--|--|--|--|
|    |             |                                                                         |                                                                                          |                                                                                                    |                                                                                                    |                                                                                                    |  |  |  |  |
|    | SJV gröda   | _                                                                       | SAM ansökan                                                                              |                                                                                                    |                                                                                                    |                                                                                                    |  |  |  |  |
| М  | SJV gröda   | Grödko                                                                  | Fånggröda                                                                                | Vårbearbetning                                                                                                    | Vallodling                                                                                                    | Vallodling, ej stöd                                                                                                    |  |  |  |  |
|    | Havre       |                                                                         |                                                                                          | <ul><li>✓</li></ul>                                                                                                    |                                                                                                    |                                                                                                    |  |  |  |  |
| E) | Fånggröda   |                                                                         | ▶ 🔽                                                                                      |                                                                                                    |                                                                                                    |                                                                                                    |  |  |  |  |
| _  | Raps (höst) | 2                                                                       |                                                                                          |                                                                                                    |                                                                                                    |                                                                                                    |  |  |  |  |
|    | Vete (höst) | 4                                                                       |                                                                                          |                                                                                                    |                                                                                                    |                                                                                                    |  |  |  |  |
| C  | (E)         | SJV gröda<br>M SJV gröda<br>(E) Fånggröda<br>Raps (höst)<br>Vete (höst) | SJV gröda<br>M SJV gröda Grödko<br>Havre<br>E) Fånggröda<br>Raps (höst) 2<br>Vete (höst) | SJV gröda     SAM ansök       M     SJV gröda     Grödkod       Havre     3       (E)     Fånggröda       Raps (höst)     20       Vete (höst)     4 | SJV gröda     SAM ansökan       M     SJV gröda     Grödko t     Fånggröda     Vårbearbetning       (E)     Havre     3     Image: Colspan="2">Image: Colspan="2">Image: Colspan="2" Image: Colspan="2">Image: Colspan="2" Image: Colspan="2" Image: Colspan="2 | SJV gröda     SAM ansökan       M     SJV gröda     Grödkol     Fånggröda     Vårbearbetning     Vallodling       (E)     Havre     3     Image: Colspan="2">Image: Colspan="2">Image: Colspan="2">Image: Colspan="2">Image: Colspan="2">Image: Colspan="2">Image: Colspan="2">Image: Colspan="2">Image: Colspan="2">Image: Colspan="2" Image: Colspan="2">Image: Colspan="2" Image: Colspan="2">Image: Colspan="2" Image: Colspan="2" Image: Colspa="2" Image: Colspan="2" Image: Colspa=""2" Image: Colspa= |  |  |  |  |

# Generellt om SAM uppgifter

Manual senast ändrad 2011-07-20

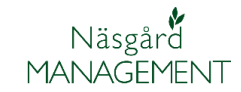

| Om <b>Vårbearbetning</b><br>ersättning söks för fältet | Myndigheter         |   |             |         |                                                                                                    |                |           |                     |  |  |
|--------------------------------------------------------|---------------------|---|-------------|---------|----------------------------------------------------------------------------------------------------|----------------|-----------|---------------------|--|--|
| markeras det här                                       |                     |   |             |         | SAM ansöka                                                                                                    | SAM ansökan    |           |                     |  |  |
| markeras det nar.                                      | Gröda               | М | SJV gröda   | Grödkod | Fånggröda                                                                                                    | Vårbearbetning | allodling | Vallodling, ej stöd |  |  |
|                                                        | Havre, foder        |   | Havre       | 3       |                                                                                                    |                |           |                     |  |  |
|                                                        | Fånggröda, gräs (E) |   | Fånggröda   | 0       | <ul> <li>Image: A start of the start of the start of</li></ul> |                |           |                     |  |  |
|                                                        | Höstraps            |   | Raps (höst) | 20      |                                                                                                    |                |           |                     |  |  |
|                                                        |                     |   |             |         |                                                                                                    |                |           |                     |  |  |

För **Vallodling** finns 2 – kolumner som används om ersättnings söks för fältet eller inte.

| _ |                      |   | SAM gröda |                               | Miljöersättn | ingar <mark>r</mark> |            |                     |
|---|----------------------|---|-----------|-------------------------------|--------------|----------------------|------------|---------------------|
|   | Gröda                | М | Grodkod   | SAM gröda                     | Fånggröda    | Vårbearbetnir        | Vallodling | Vallodling, ej stöd |
|   | Slvall gr+baljv 2 sk |   | 50        | Slåtter och betesvall på åker |              |                      |            |                     |
|   | Slvall gr+baljv 2 sk |   | 50        | Slåtter och betesvall på åker |              |                      |            |                     |
|   | Slvall gr+baljv 2 sk |   | 51        | Slåtter och betesvall på åker |              |                      |            |                     |

- Om du INTE har ett åtagande för miljöersättning för Vallodling, ingen markering görs i kolumnerna. Grödkoden skall vara 50
- Om du HAR ett åtagande för miljöersättning för Vallodling och SÖKER utbetalning, sätt en markering i kolumnen Vallodling. Grödkoden skall vara 50
- Om du HAR ett åtagande för miljöersättning för Vallodling och INTE SÖKER utbetalning, sätt en markering i kolumnen Vallodling, ej stöd. Grödkoden skall vara 51, denna ändras automatiskt i kolumnen grödkod

## Ekologisk

| Under fliken <b>ekologiskt</b> anger<br>du om du söker eko ersättning | Myndigheter         |   |               |         |                |                   |  |  |  |
|-----------------------------------------------------------------------|---------------------|---|---------------|---------|----------------|-------------------|--|--|--|
| för fältet det aktuella                                               |                     |   |               |         | Ekologiskt     | ,                 |  |  |  |
| skordearet                                                            | Gröda               | М | SAM gröda     | Grödkod | Eko ersättning | Omställningsdatum |  |  |  |
|                                                                       | Havre, foder        |   | Havre         |         |                | 07-09-2000        |  |  |  |
| Det går också att skriva in ett                                       | Fånggröda, gräs (E) | 1 | Fånggröda     | 0       |                |                   |  |  |  |
| datum när fältet ställdes om                                          | Höstraps            |   | Raps (höst)   | 20      |                |                   |  |  |  |
| till ekologiskt.                                                      | Höstvete, bröd      |   | Vete (höst)   | 4       |                |                   |  |  |  |
| OBS. detta datum är inte                                              | Höstvete, bröd      |   | Vete (höst)   | 4       |                |                   |  |  |  |
| när sista ersättnings-                                                | Betesmark           |   | Betesmark (ej | 52      |                |                   |  |  |  |
| perioden ingicks för                                                  | d Havre, foder      |   | Havre         | 3       |                |                   |  |  |  |
| miljöersättning                                                       | d Havre, foder      |   | Havre         | 3       |                |                   |  |  |  |
|                                                                       | d Vårkorn, foder    |   | Korn (vår)    | 2       |                |                   |  |  |  |
|                                                                       | Skyddszon 3         |   | Skyddszon     | 77      |                |                   |  |  |  |